## Partners eCare

# **Nursing Student Documentation**

Date: 7/28/2015

# Key points on nursing student documentation in Epic. Please see other Tip Sheets for general documentation details.

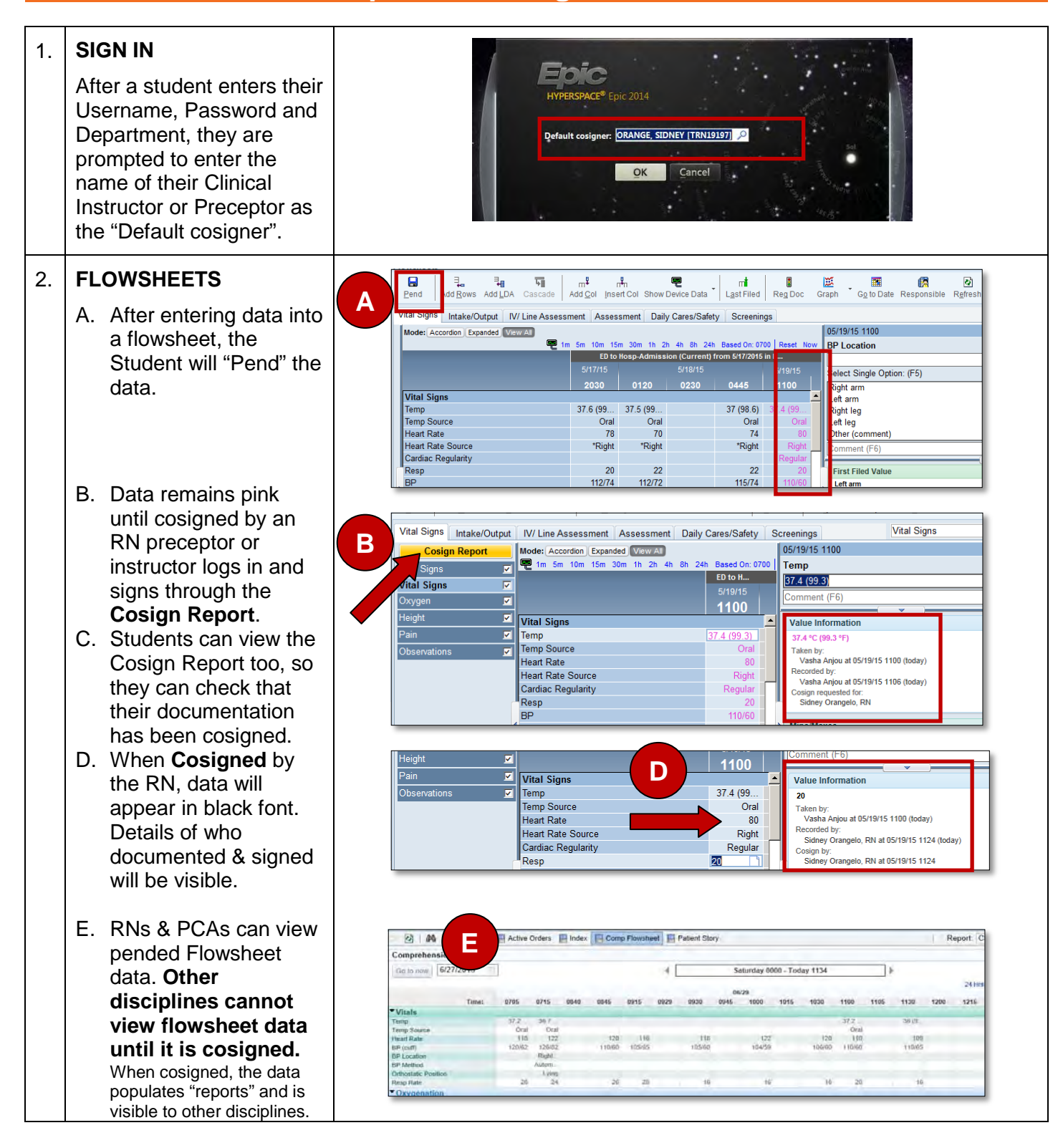

#### TIP SHEET

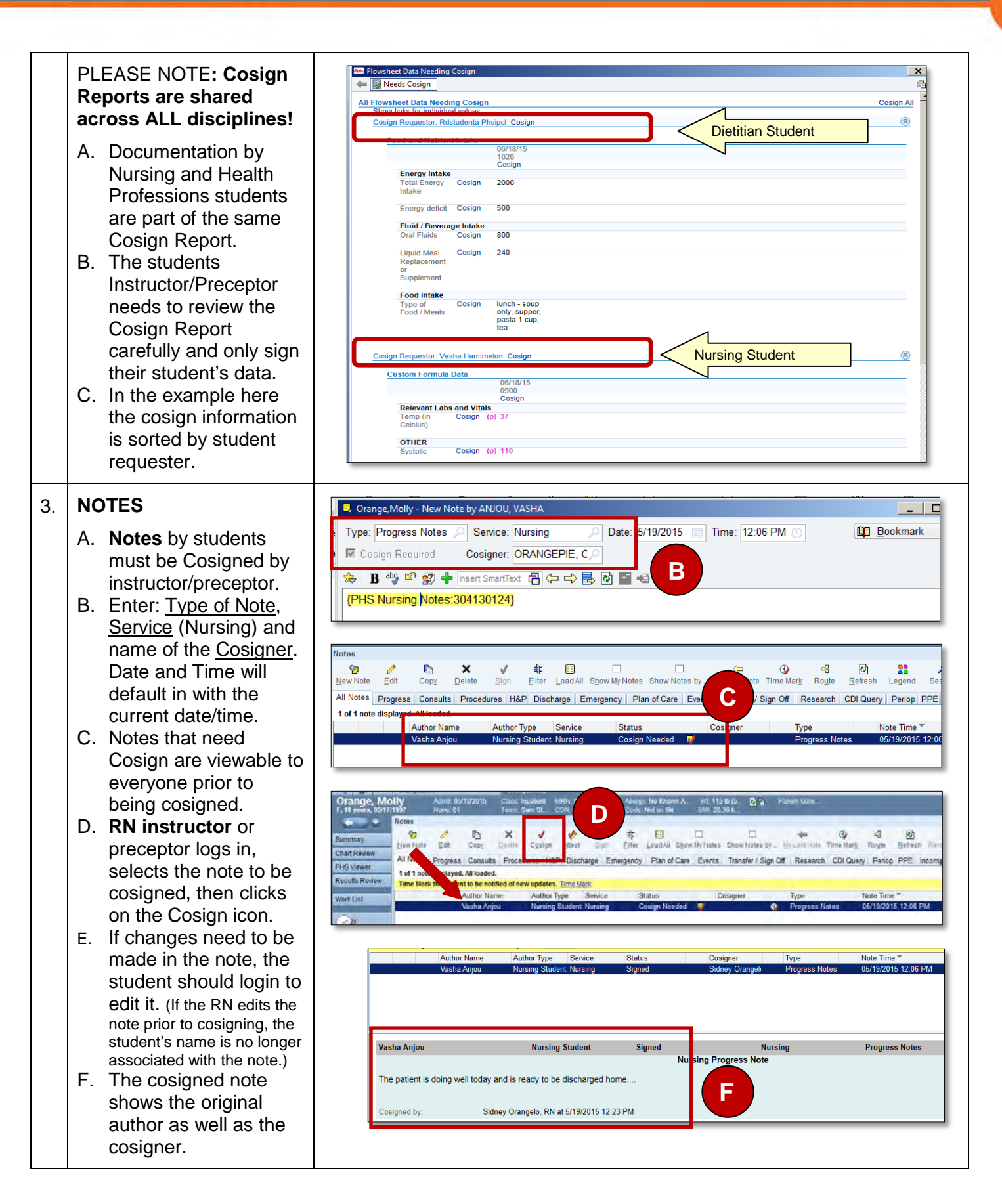

## Partners *e*Care

#### TIP SHEET

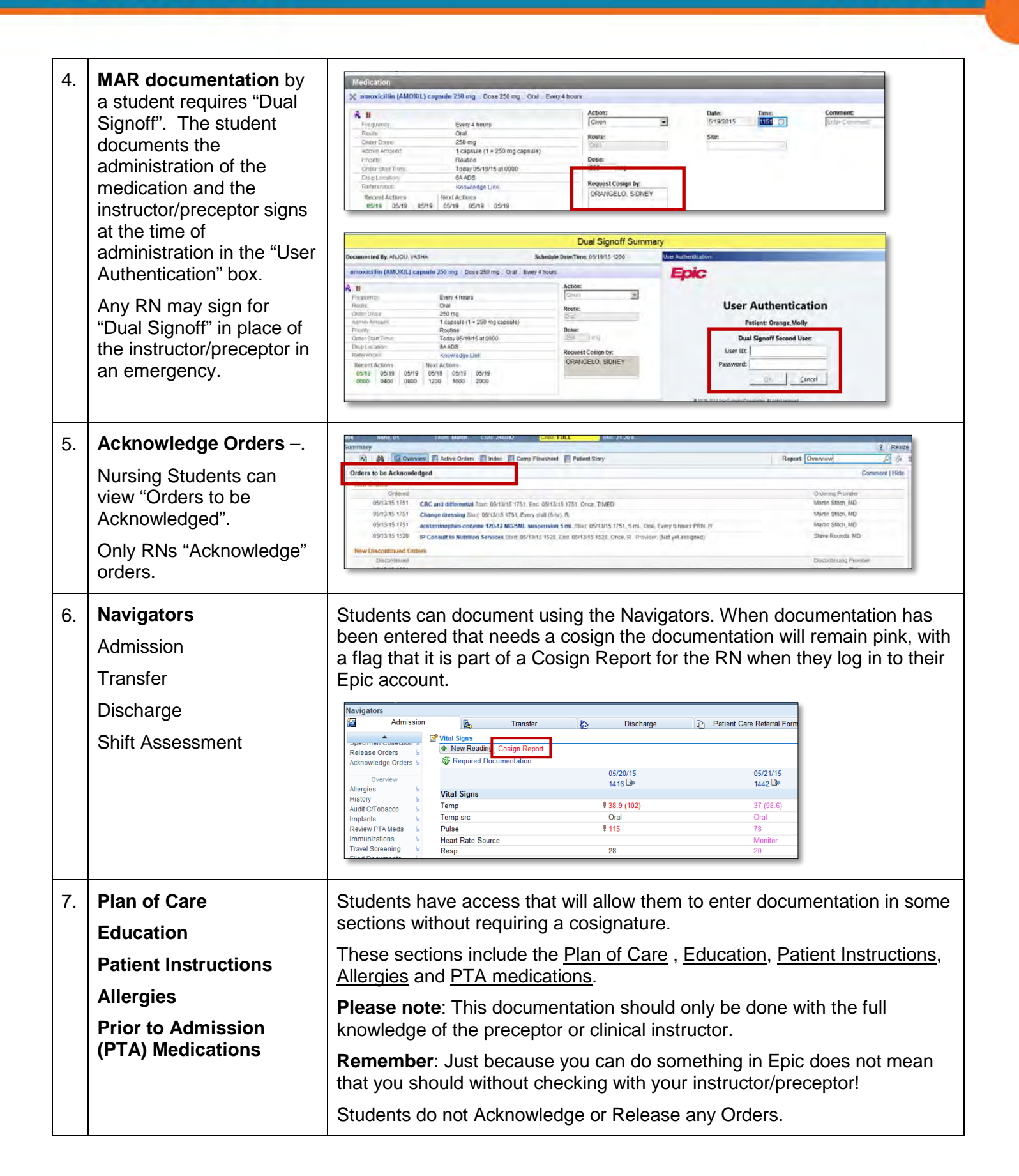